# 활용하기 쉬운 FTA-PASS

# 1국가 多협정 특혜 비교기능 소개 전대웅 | 국제원산지정보원 전산관리팀 과장

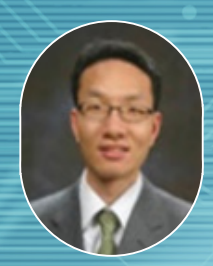

**전대웅** 국제원산지정보원 전산관리팀 과장

# **활용하기 쉬운 FTA PASS** 1국가 多협정 특혜 비교기능 소개

복잡하고 어려운 원산지를 체계적으로 관리하는 시스템, 'FTA-PASS' 대해 알아봅시다.이번 호에서는 1개 국가에 다수 협정이 적용되는 경우 유리한 협정을 선택할 수 있는 정보를 제공 하여 수출기업들의 편의를 제고하기 위해 개선된 FTA-PASS 주요 내용에 대해 설명하도록 하겠습니다. 현재 한-베트남 협정과 한-중국 협정의 경우 FTA-PASS를 통해 서비스하고 있으며, 한-인도 CEPA의 경우 추후 지원 예정입니다.

SENATOR

174

1편 해외공급자 활용하기 2편 ERP와 연계하기 3편 원산지인증수출자 신청하기 4편 원산지 간접검증 대응하기 5편 스마트 모바일웹서비스 6편 사용자 중심 FTA-PASS 고도화 7편 영문 FTA-PASS 서비스 8편 FTA-PASS 현장지원

9편 1국가 多협정 특혜 비교기능 소개

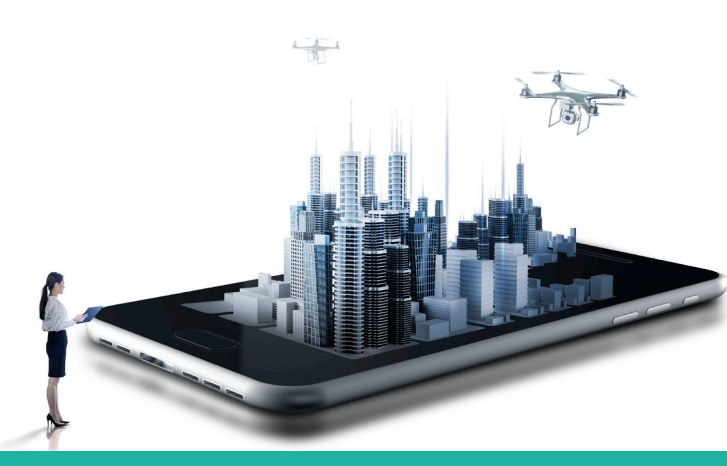

### 1. FTA-PASS 기능개선 내용

FTA-PASS는 기업의 FTA 원산지관리 업무를 위한원산지관리시스템으로 수출/제조 기업을 위해 원산지판정 및 증명서류 발급을 지원하고 있으며 사용자의편의를 위해 지속적으로 기능개선을 수행하고 있다.5월부터는 1국 多협정 적용 가능 국가로 수출 시 활용실익이 높은 협정 및 관련 품목에 대한 실익 정보를제공하여 수출(예정) 기업의 시스템 활용편의를 개선하기 위한 서비스를 시작하였다.

이번 호에서는 새롭게 서비스하는 주요개선 내용에 대해 설명하도록 하겠다.

#### [1국가 多협정 특혜 비교기능 개발 현황]

- ① 베트남(완료) : 한-아세안 FTA, 한-베트남 FTA, MFN
- ② 중국(완료) : 한-중 FTA, APTA, MFN, 잠정세율
- ③ 인도(예정) : 한-인도 CEPA, APTA, MFN

이번에 소개하는 FTA-PASS의 개선내용은 특혜관세 율 추천 및 활용실익 사전조회 기능이다.

특혜관세율 추천 기능은 원산지 판정 후 활용 실익이 높은 협정 및 관련 품목 정보를 제공한다. 원산지판정 대상 품목이 多협정 적용 품목에 해당하는 경우 활용 실익이 높은 최적 협정 및 세율 안내를 지원하고, 수 출기업이 협정별 원산지결정기준 및 유리한 특혜세율 정보를 한눈에 확인할 수 있도록 구현하였다.

수출품목 특혜관세율 및 관세절감(예상)액을 미리 조회하고 싶다면 '활용실익 사전조회' 기능을 이용하면 된다. 해당 기능을 이용한다면 FTA-PASS를 본격적 으로 활용하기 전 1국가 多협정 수출품목에 대한 활용 실익 정보[협정, 세율, 관세절감(예상액)]를 사전에 확인해 볼 수 있다.

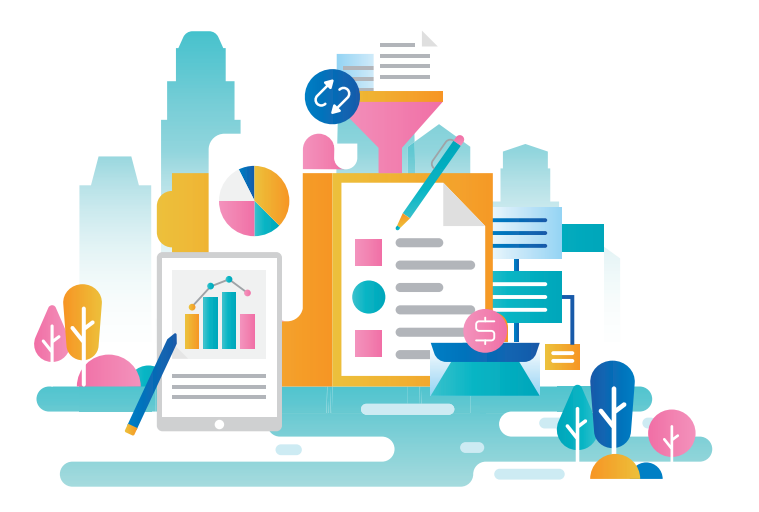

# 2. 세부내용

#### FTA-PASS 기능개선 세부 내용을 간단하게 요약하면

다음과 같다.

|              | 구분                     | 내용                                                                                                    |                                           |                    |  |  |  |  |  |  |  |
|--------------|------------------------|----------------------------------------------------------------------------------------------------|-------------------------------------------|--------------------|--|--|--|--|--|--|--|
|              | 원산지판정결과<br>총괄표         | ■ 판정을 수행한 HS의 협정별 최적 관세율 범위 표기                                                                                                    |                                           |                    |  |  |  |  |  |  |  |
|              |                        | HS6단위<br>품목수                                                                                                    | 표기방식                                      | 특혜관세율(협정/세율/세액)    |  |  |  |  |  |  |  |
| 특혜관세율        |                        | 단건                                                                                                    | 최적세율 표기                                   | 최적: FTA[3.9%(396)] |  |  |  |  |  |  |  |
| 추천           |                        | 여러건                                                                                                    | 최저: MFN=AK=VK[0%(0)] /<br>최고: VK[6%(600)] |                    |  |  |  |  |  |  |  |
|              | 특혜관세율 추천<br>상세 화면 (팝업) | ■ 판정대상 국가의 HS에 해당하는 최적 세율정보, 협정별 세율 및 관세절<br>확인할 수 있도록 구현                                                                                                    |                                           |                    |  |  |  |  |  |  |  |
| 활용실익<br>사전조회 | 1국가 多협정<br>특혜관세율 조회    | <ul> <li>■ FTA-PASS를 로그인 하지 않고도 서비스 이용 가능</li> <li>■ 입력한 조건에 해당하는 최적 세율정보, 협정별 세율 및 관세절감액을 조회할 수 있도록 구현</li> <li>(※입력조건 : 적용일자, 국가, HS 6단위, 과세가격)</li> </ul> |                                           |                    |  |  |  |  |  |  |  |

# 3. 신규기능 이용절차

1국가 多협정 특혜 비교기능 이용절차는 아래와 같 다. 특히 '활용실익 사전조회' 서비스는 비회원도 활용 이 가능하며, [부가서비스 〉 1국가 多협정 특혜관세]

메뉴에 들어가면 해당되는 품목에 대한 최적 세율정 보와 관세절감액을 조회할 수 있다.

| 구분         | 절차                                      | 설명                                                                                   |  |  |  |
|------------|-----------------------------------------|--------------------------------------------------------------------------------------|--|--|--|
| 비회원<br>서비스 | FTA-PASS 사이트 접속                         | ■ 서비스 이용을 위한 사이트 접속                                                                  |  |  |  |
|            | ▼                                       |                                                                                      |  |  |  |
|            | [활용실익 사전조회]                             | ■ 입력한 조건에 해당하는 최적 세율정보, 협정별 세율 및 관세절감액을 조회                                           |  |  |  |
|            | ▼                                       |                                                                                      |  |  |  |
| 회원<br>서비스  | [로그인 및 원산지 정보 등록]                       | ■ 원산지 정보 등록<br>- 원산지판정을 수행하기 위해 HS코드, BOM 등 원산지정보 등록                                 |  |  |  |
|            | •                                       |                                                                                      |  |  |  |
|            | [원산지 판정]                                | ■ 원산지판정                                                                              |  |  |  |
|            | FTA 협정별 원산지판정 결과<br>및<br>특혜관세율 추천 정보 확인 | - 구울(농급) 굴움에 대한 원산지판성<br>■ 특혜관세율 추천<br>- 판정대상 국가가 多협정 대상국인 경우 특혜관세율 및<br>관세절감액 확인 지원 |  |  |  |

#### [1국가 다협정 특혜관세 조회(예)]

|                |              |            | F     | TA PAR     | ASS<br>전치관리시스템 | 간편형     |           | 기본형          | 부가          | 서비스  | 도움말     |                        |        |          | ∰ Langua | 9e Language 🗸 |
|----------------|--------------|------------|-------|------------|----------------|---------|-----------|--------------|-------------|------|---------|------------------------|--------|----------|----------|---------------|
| ② 1국가 多협정 특해관세 |              |            |       |            |                |         |           |              | 국가 多협정 특혜관세 |      |         |                        |        |          |          |               |
| • 적용일)         | 4 2020-06-15 |            | 국가 중국 | ✔ → 세번(6단) | 030617         | ) 과세가격  | 1000      | <b>0</b> ,24 |             |      |         |                        |        |          |          |               |
|                | 적용<br>시작일    | 적용<br>중료일  | 국가명   | 기준년도       | 변경전<br>세번      | 기준년도    | 변경후<br>세번 |              | 품명          | 최적협정 | 최적세율(%) | 절감비율(금액)<br>(MFN-최적세율) | MFN(%) | APTA(%)  | 잠정세율(%)  | 한-중 FTA(%)    |
| 1              | 2020-01-01   | 2020-06-30 | 중국    | H\$2012    | 030617         | HS2017  | 03061711  | Shrimp       |             | FTA  | 0%(0)   | 7%(70)                 | 7%(70) | 3.5%(35) | -        | 0%(0)         |
| 2              | 2020-01-01   | 2020-06-30 | 중국    | H\$2012    | 030617         | H\$2017 | 03061719  | Other        |             | FTA  | 0%(0)   | 5%(50)                 | 5%(50) | 2.5%(25) | 2%(20)   | 0%(0)         |
| 3              | 2020-01-01   | 2020-06-30 | 중국    | HS2012     | 030617         | HS2017  | 03061721  | Shrimp       |             | FTA  | 0%(0)   | 7%(70)                 | 7%(70) | 3.5%(35) | -        | 0%(0)         |
| 4              | 2020-01-01   | 2020-06-30 | 중국    | HS2012     | 030617         | HS2017  | 03061729  | Other        |             | FTA  | 0%(0)   | 5%(50)                 | 5%(50) | 2.5%(25) | -        | 0%(0)         |
|                |              |            |       |            |                |         |           |              |             |      |         |                        |        |          |          |               |

# 4. 1국가 多협정 특혜 비교기능 구현 결과

품목번호 8525.80(HS2012)에 대해 원산지판정을 실시한 경우 판정결과를 확인할 수 있으며, 베트남 및

중국 협정의 경우 최적 특혜관세율 정보까지 추가로 제공한다.

#### 1) 특혜관세율 추천 기능

6 2020-01-01 2020-12-31

H52012

852580

MES

H52017

85258059

- Other

| 기능 구        | 분    | 내용                                                                                                    |
|-------------|------|----------------------------------------------------------------------------------------------------|
|             | 구현메뉴 | 판정관리 → 판정이력 → 총괄표                                                                                                    |
| 특혜관세율<br>추천 | 활용순서 | [한-베트남 HS 8525.80 판정] 사례<br>① 한-베 HS 8525.80(HS2012) 품목 원산지판정 실시<br>- HS기준년도 자동변환(HS2012→HS2017) -<br>② 원산지판정 및 특혜관세율 표기 확인<br>③ 특혜관세율 클릭 시 세부내역 표기 <b>(팝업)</b> |
|             | 결과해석 | <b>최저 MFN=AK=VK[0%(0)]</b><br>→ 품목번호 8525.80을 베트남으로 수출하고자 할 경우 최적 특혜관세율은<br>MFN, AK(아세안), VK(베트남)이며, 세율은 0이다.                                                   |

구현화면

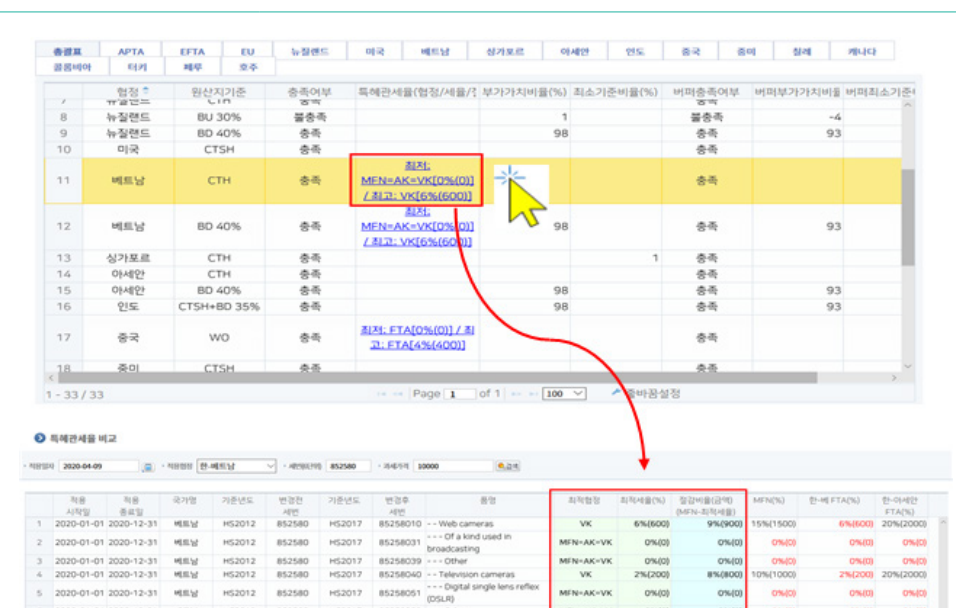

EN-AK-V

0%/0

0%/0

0%408

#### 〈활용실익 사전조회 기능〉

※ 검색결과가 조회되지 않을 경우 특혜관세율 비교대상이 아닐 수 있으므로 참고용으로만 이용바랍니다.

👂 1국가 多협정 특혜관세율조회

|    | 적용         | 적용         | 국가명 | 기준년도    | 변경전    | 기준년도    | 변경후      | 품명                       | 최적협정 | 최적세율(%) | 절감비율(금액)   | MFN(%)  | APTA(%)   | 잠정세율(%) | 한-중 FTA(%) |
|----|------------|------------|-----|---------|--------|---------|----------|--------------------------|------|---------|------------|---------|-----------|---------|------------|
|    | 시작일        | 종료일        |     |         | 세번     |         | 세번       |                          |      |         | (MFN-최적세뮬) |         |           |         |            |
|    | 2020-01-01 | 2020-06-30 | 중국  | HS2012  | 121190 | HS2017  | 12115000 | - Ephedra                | FTA  | 0%(0)   | 9%(900)    | 9%(900) | 4.5%(450) | -       | 0%(        |
|    | 2020-01-01 | 2020-06-30 | 중국  | H52012  | 121190 | H\$2017 | 12119011 | Angelica                 | FTA  | 0%(0)   | 6%(600)    | 6%(600) | 3%(300)   | -       | 0%(        |
|    | 2020-01-01 | 2020-06-30 | 중국  | H52012  | 121190 | HS2017  | 12119012 | Three seven (Tian seven) | FTA  | 0%(0)   | 6%(600)    | 6%(600) | 3%(300)   | -       | 0%(        |
| 1  | 2020-01-01 | 2020-06-30 | 중국  | H\$2012 | 121190 | H\$2017 | 12119013 | Codonopsis               | FTA  | 0%(0)   | 6%(600)    | 6%(600) | 3%(300)   | -       | 0%(        |
| 5  | 2020-01-01 | 2020-06-30 | 중국  | H\$2012 | 121190 | HS2017  | 12119014 | Coptis chinensis         | FTA  | 0%(0)   | 6%(600)    | 6%(600) | 3%(300)   | -       | 0%(        |
|    | 2020-01-01 | 2020-06-30 | 중국  | H52012  | 121190 | H52017  | 12119015 | chrysanthemum            | FTA  | 0%(0)   | 6%(600)    | 6%(600) | 3%(300)   | -       | 0%(        |
|    | 2020-01-01 | 2020-06-30 | 중국  | H\$2012 | 121190 | HS2017  | 12119016 | Cordyceps sinensis       | FTA  | 0%(0)   | 6%(600)    | 6%(600) | 3%(300)   | -       | 0%(        |
|    | 2020-01-01 | 2020-06-30 | 중국  | H\$2012 | 121190 | H\$2017 | 12119017 | Fritillaria              | FTA  | 0%(0)   | 6%(600)    | 6%(600) | 3%(300)   | -       | 0%(        |
|    | 2020-01-01 | 2020-06-30 | 중국  | H\$2012 | 121190 | HS2017  | 12119018 | Chuanxiong               | FTA  | 0%(0)   | 6%(600)    | 6%(600) | 3%(300)   | -       | 0%(        |
| )  | 2020-01-01 | 2020-06-30 | 중국  | H\$2012 | 121190 | H\$2017 | 12119019 | Pinellia                 | FTA  | 0%(0)   | 6%(600)    | 6%(600) | 3%(300)   | -       | 0%(        |
| 1  | 2020-01-01 | 2020-06-30 | 중국  | H\$2012 | 121190 | H52017  | 12119021 | White peony root         | FTA  | 0%(0)   | 6%(600)    | 6%(600) | 3%(300)   | -       | 0%(        |
| 2  | 2020-01-01 | 2020-06-30 | 중국  | HS2012  | 121190 | HS2017  | 12119022 | Gastrodia                | FTA  | 0%(0)   | 6%(600)    | 6%(600) | 3%(300)   | -       | 0%(        |
| 3  | 2020-01-01 | 2020-06-30 | 중국  | H52012  | 121190 | H52017  | 12119023 | Astragalus               | FTA  | 0%(0)   | 6%(600)    | 6%(600) | 3%(300)   | -       | 0%(        |
| ç. | 2020-01-01 | 2020-06-30 | 중국  | H52012  | 121190 | H52017  | 12119024 | Rhubarb, seed yellow     | FTA  | 0%(0)   | 6%(600)    | 6%(600) | 3%(300)   | -       | 0%(        |
| 5  | 2020-01-01 | 2020-06-30 | 중국  | H52012  | 121190 | H52017  | 12119025 | Atractylodes             | FTA  | 0%(0)   | 6%(600)    | 6%(600) | 3%(300)   | -       | 0%(        |
| 5  | 2020-01-01 | 2020-06-30 | 중국  | H52012  | 121190 | H52017  | 12119026 | Rehmannia                | FTA  | 0%(0)   | 6%(600)    | 6%(600) | 3%(300)   | -       | 0%(        |
| 7  | 2020-01-01 | 2020-06-30 | 중국  | H52012  | 121190 | H52017  | 12119027 | Sophora japonica         | FTA  | 0%(0)   | 6%(600)    | 6%(600) | 3%(300)   |         | 0%(        |
|    | 2020-01-01 | 2020-06-30 | 중국  | HS2012  | 121190 | HS2017  | 12119028 | Eucommia ulmoides        | FTA  | 0%(0)   | 6%(600)    | 6%(600) | 3%(300)   | -       | 0%         |
| 9  | 2020-01-01 | 2020-06-30 | 중국  | H\$2012 | 121190 | H52017  | 12119029 | Poria                    | FTA  | 0%(0)   | 6%(600)    | 6%(600) | 3%(300)   | -       | 0%         |
|    | 2020-01-01 | 2020-06-30 | 52  | HS2012  | 121100 | HS2017  | 12110021 | Wolfborn                 | ETA  | 0%(0)   | 6%(600)    | 6%(600) | 38(300)   |         | 0%         |

| 기능           | 구분   | 내용                                                                                                    |  |  |  |  |
|--------------|------|----------------------------------------------------------------------------------------------------|--|--|--|--|
|              | 구현메뉴 | HS정보조회 → 1국가多협정 특혜관세율 조회                                                                                                    |  |  |  |  |
| 활용실익<br>사전조회 | 활용순서 | [한-중 HS 1211.90] 사례<br>①검색조건 입력<br>·적용일자 : 2020년 5월 7일<br>·국가 : 중국<br>·세번 : 121190<br>·과세가격 : 10000<br>- HS기준년도 자동변환(HS2012→HS2017) - |  |  |  |  |
| 구현화면         |      |                                                                                                    |  |  |  |  |

FTA-PASS를 본격적으로 활용하기 전(비회원사 포 함) 활용실익 사전조회가 가능하다. 예를 들어, 중국

2] 활용실익 사전조회 기능

으로 수출하는 품목번호 1211.90 (과세가격: 10,000) 대한 활용실익을 알고 싶다면 해당 기능을 활용하여 손쉽게 확인해볼 수 있다.

☺ 홈 + HS정보조회 + 1국가 多협정 특혜관세율조회

## 5. 맺음말

지금까지 '1국가 多협정 특혜 비교기능'에 대해 살펴 보았다. 이번 개선된 기능은 수출물품에 대한 최적 협 정을 찾고자 하는 베트남 및 중국 수출 기업 담당자들 에게 조금이나마 도움이 될 것으로 기대하며 해당 기업들의 FTA-PASS 활용도 또한 높아졌으면 하는 바람이다. 국제원산지정보원에서는 매달 FTA 및 시스템 기능 이해를 위한 내용을 소식지로 제작하여 회원사들에게 메일링 서비스를 실시하고 있다. FTA-PASS 회원으로 가입하면 등록한 메일을 통해 소식지를 무료로 받아 볼 수 있다.

또한 FTA-PASS 활용기업을 위해 원격지원 및 현장 방문, 품목분류(HS)자문 등 다양한 지원을 하고 있으 니 활용애로가 발생할 경우 언제든지 하단의 FTA-PASS 상담문의란을 참고하면 감사하겠다.

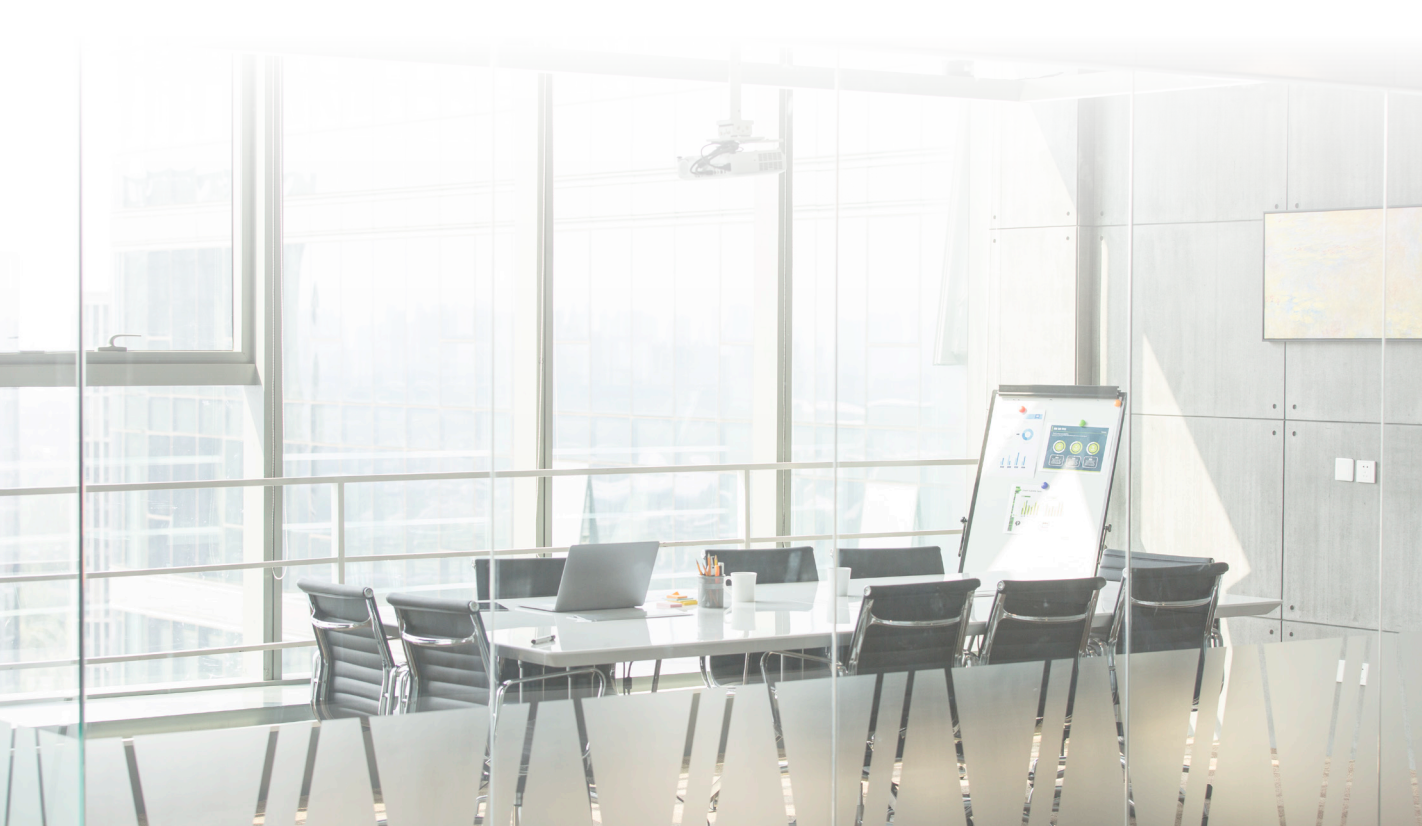

#### [참고] FTA-PASS 소식지

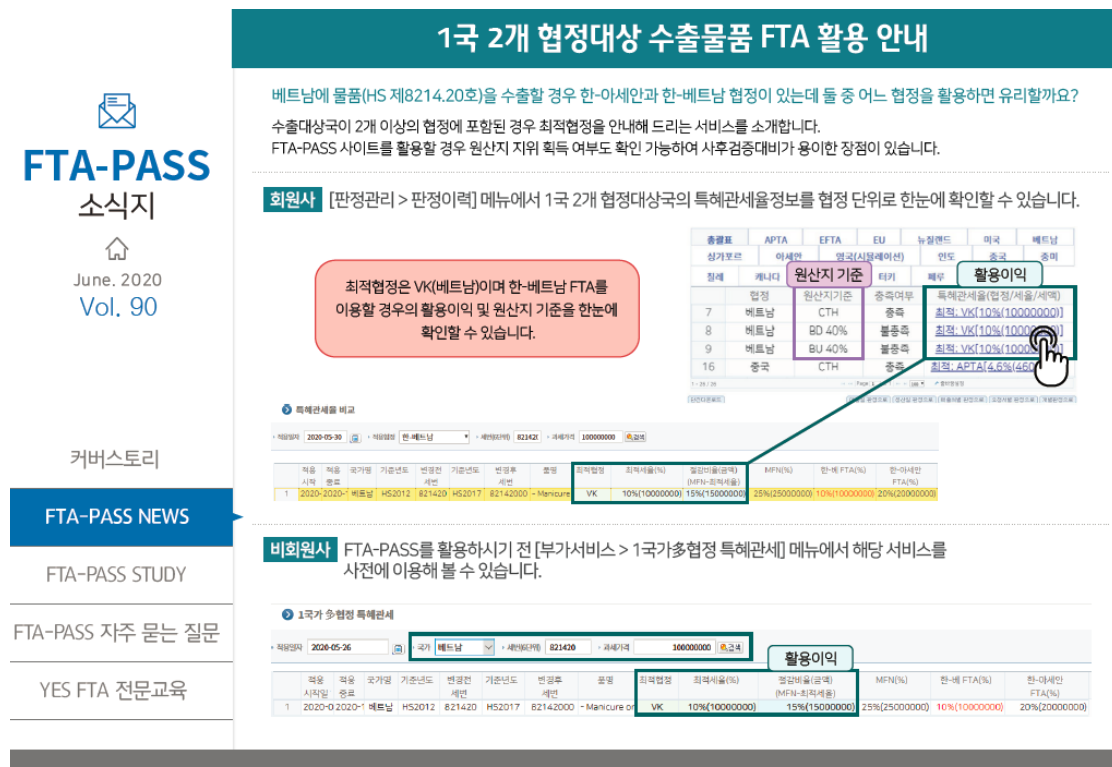

#### www.ftapass.or.kr

#### ※ FTA-PASS 상담문의

이메일 | fta-pass@origin.or.kr 팩 스 | 031-600-0704 콜센터 | 1544-0645(문의시간: 평일 09:00~18:00) Q & A | 인터넷 상담문의 [도움말 ▶ Q&A] FAQ 자주묻는질문 | [도움말 ▶ FAQ]